# スマートフォンの OS バージョン、ブラウザの確認・設定方法

# 【iPhone 端末をご利用の場合】

## ・OS の確認方法

「設定」アプリを起動して「一般」 ⇒ 「情報」の順に選択してください。 「iOS バージョン」に表示される数字が現在の OS となります。

#### ・ブラウザの確認(Safari の設定)方法

「設定」アプリを起動して「Safari」を選択してください。 次に「デフォルトのブラウザアプリ」で「Safari」を選択してください。

## 【Android 端末をご利用の場合】

## ・OS の確認方法

「設定「デバイス情報」または「端末情報」をタップします。 「Android バージョン」に表示される数字が現在の OS となります。

# ・ブラウザの確認(Chrome の設定)方法

「設定」アプリを起動して、「アプリ」⇒「全般」⇒「デフォルトのアプリ」(または「デ フォルトのアプリを選択」といった表示)の順に選択してください。

次に「ブラウザアプリ」で「Chrome」を選択してください。

- ※ご利用の端末によっては、設定方法・各種表記が上記と異なる場合がございます。詳し くはご利用の端末を契約されたキャリア等にご確認ください。
- ※対象のブラウザを設定していた場合でも、PC版サイトを表示する設定の場合はエラーと なります。